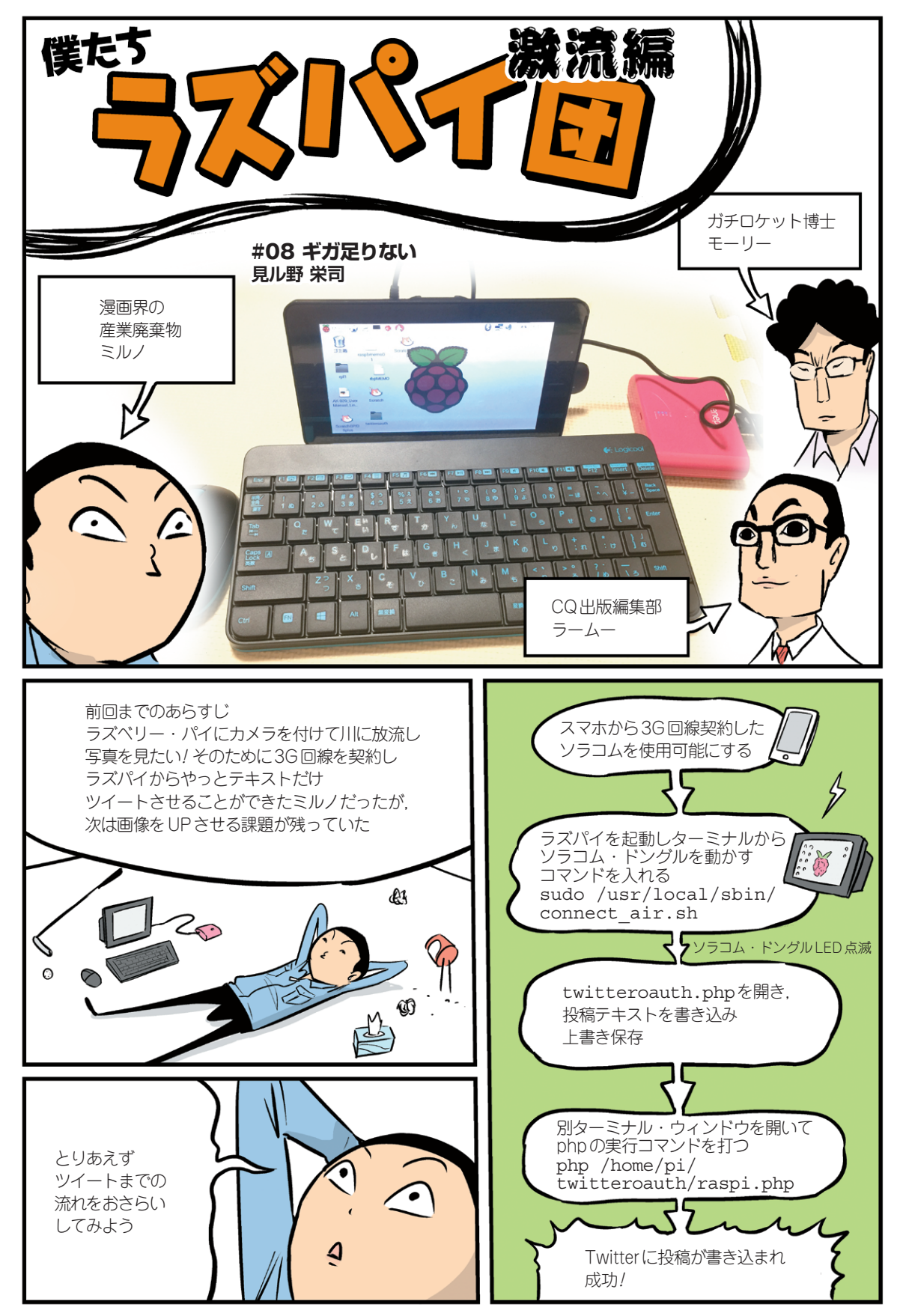

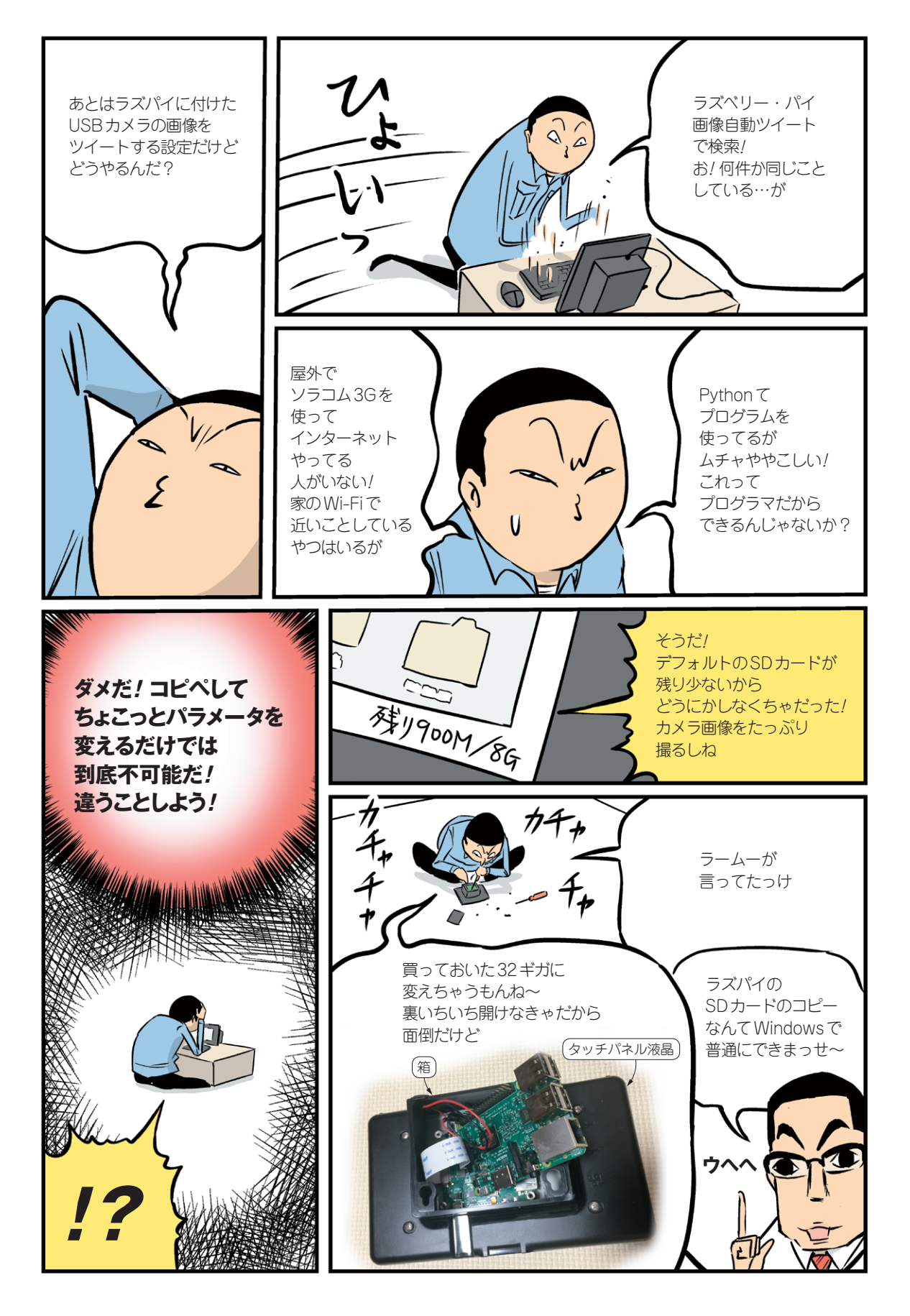

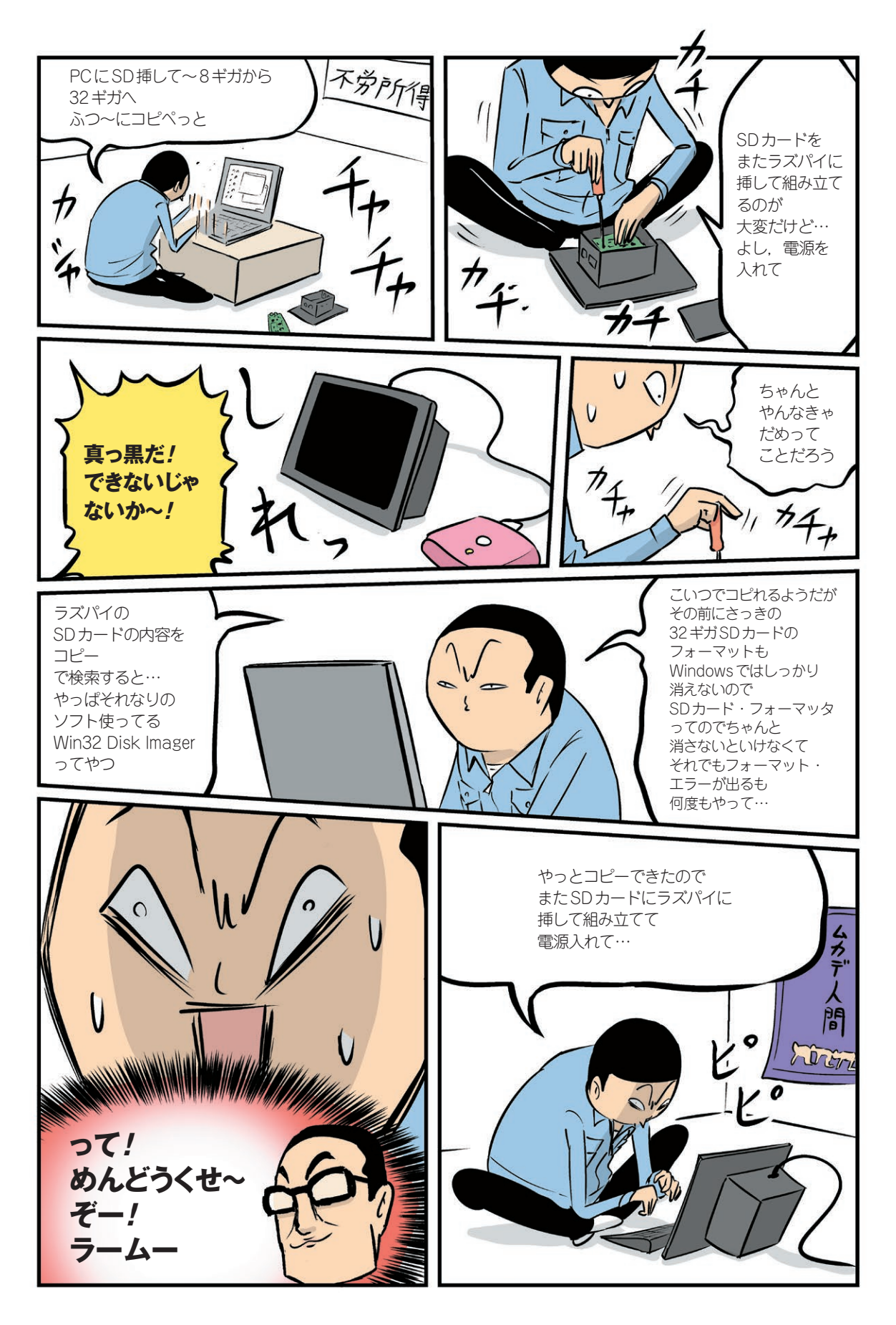

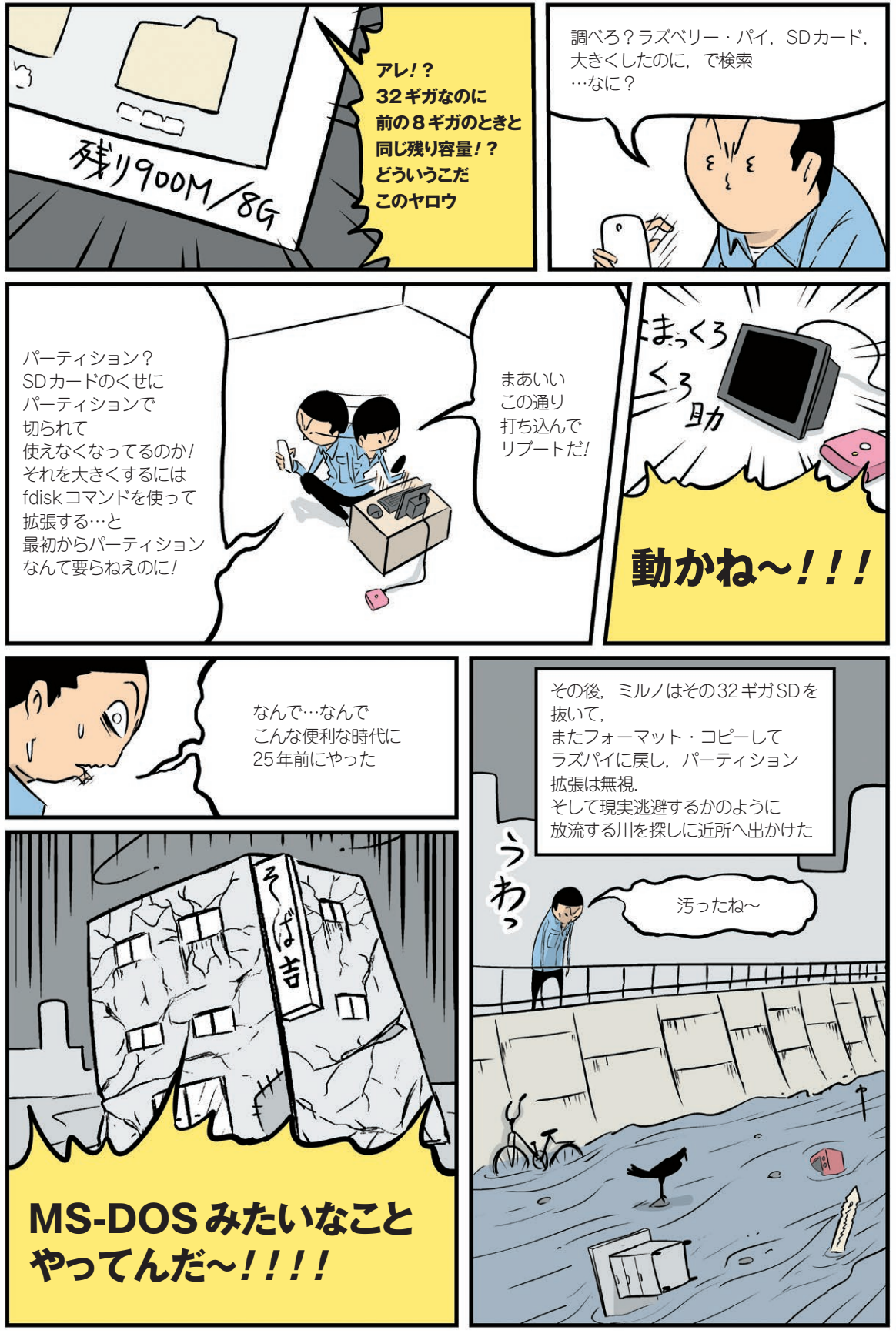

次回へつづく